## **WVEIS Parent Portal**

| 1 Click Household Information                                                                                                    |
|----------------------------------------------------------------------------------------------------|
| Clay C S Or X ID Bad B 60507 S ChatG B How to My Foll Jotforr D Under Mr Thank C C Attps://clay.sis.k12.wv.us/ptl.html                                                                                                    |
| SIS Parents  Student Information Grades, attendance, course requests, assignments, class schedules, messaging, etc. [SPAR.201]  Household Information Sheet Contact information and emergency contacts for your household. [SEAM.103] |
|                                                                                                    |
|                                                                                                    |
|                                                                                                    |

### **2** This allows you to view current household information on file

| $\leftarrow$ C ( $\square$                                                                                                    | https://clay.sis.k12                                                                                                    | .wv.us/ptl.html                                  |                                                          |                                       |
|----------------------------------------------------------------------------------------------------|----------------------------------------------------------------------------------------------------|--------------------------------------------------|----------------------------------------------------------|---------------------------------------|
|                                                                                                    |                                                                                                    |                                                  |                                                          |                                       |
| IS Parents                                                                                                    |                                                                                                    |                                                  |                                                          |                                       |
| This is your family ar                                                                                                    | nd emergency contact in                                                                                                    | formation. To update, please contact the school. | 6                                                        |                                       |
| <u>Refresh</u>   <u>Print</u>                                                                                                    |                                                                                                    |                                                  |                                                          |                                       |
|                                                                                                    |                                                                                                    |                                                  |                                                          | Household Information                 |
| Name:                                                                                                    | the state of the state of the s |                                                  |                                                          |                                       |
| Home Address:                                                                                                    |                                                                                                    |                                                  |                                                          |                                       |
| **Mailing Address:                                                                                                    |                                                                                                    |                                                  |                                                          |                                       |
| Only if different than Home                                                                                                    | e Address                                                                                                    |                                                  |                                                          |                                       |
| udents                                                                                                    |                                                                                                    |                                                  |                                                          |                                       |
| Firs                                                                                                    | it Name                                                                                                    | Middle Name                                      | Last Name                                                | Prefe                                 |
|                                                                                                    |                                                                                                    |                                                  |                                                          |                                       |
| arent/Guardian Contact I                                                                                                    | Information 🕴 = Not au                                                                                                    | thorized for release                             |                                                          |                                       |
| arent/Guardian Contact 1<br>Name:                                                                                                    | Information * = Not av                                                                                                    | thorized for release                             | -                                                        |                                       |
| arent/Guardian Contact J<br>Name:<br>Home Phone:                                                                                                    | Information 🔹 = Not au                                                                                                    | thorized for release                             | Cell Phone:                                              |                                       |
| arent/Guardian Contact J<br>Name:<br>Home Phone:<br>Employer:                                                                                                    | Information <b>* = Not</b> at                                                                                                    | tthorized for release                            | Cell Phone:<br>Occupation:                               |                                       |
| arent/Guardian Contact 3<br>Name:<br>Home Phone:<br>Employer:<br>Relationships:                                                                                             | Information 🔹 = Not as                                                                                                    | tthorized for release                            | Cell Phone:<br>Occupation:                               |                                       |
| rent/Guardian Contact J<br>Name:<br>Home Phone:<br>Employer:<br>Relationships:<br>Name:                                                                                     | Information <b>* = Not a</b>                                                                                                    | tthorized for release                            | Cell Phone:<br>Occupation:                               |                                       |
| Arent/Guardian Contact J<br>Name<br>Home Phones<br>Employer:<br>Relationships:<br>Name:<br>Home Phones                                                                      | Information • = Not at                                                                                                    | Athorized for release                            | Cell Phone:<br>Occupation:<br>Cell Phone:                |                                       |
| Arent/Guardian Contact J<br>Name<br>Home Phones<br>Employer:<br>Relationships:<br>Name:<br>Home Phones<br>Employer:                                                         | Information 👂 = Not at                                                                                                    | nhorized for release                             | Cell Phone:<br>Occupation:<br>Cell Phone:<br>Occupation: |                                       |
| Relationships:<br>Relationships:<br>Complexe:<br>Relationships:<br>Relationships:<br>Relationships:<br>Relationships:<br>Relationships:<br>Relationships:<br>Relationships: | Information 👂 = Not at                                                                                                    | thorized for release                             | Cell Phone:<br>Occupation:<br>Cell Phone:<br>Occupation: |                                       |
| Relationships:<br>Employer:<br>Relationships:<br>Home Phone:<br>Employer:<br>Relationships:<br>Relationships:                                                               | Information • = Not au                                                                                                    | nhorized for release                             | Cell Phone:<br>Occupation:<br>Cell Phone:<br>Occupation: | · · · · · · · · · · · · · · · · · · · |

**3** Click Student Information to view info about grades, discipline and attendance

| 🎯 🗊 🕅 🕅 Clay C 🤶 Or 🗙 🥌 ID Bad 💹 60507 🛛 💿 ChatG 🗠 🚥 How tr 🖉 My Fo 🛛 🌮 Jotfor                                          | r 🛛 🚥 Under 🛛 💋 Thank | E |
|----------------------------------------------------------------------------------------------------|-----------------------|---|
| ← C 🕒 https://clay.sis.k12.wv.us/ptl.html                                                                               |                       |   |
|                                                                                                    |                       |   |
| SLS Parents                                                                                                    | _                     |   |
| Student Information<br>Grades, attendance, course requests, assignments, class schedules, messaging, etc.<br>[SPAR.201] |                       |   |
| Household Information Sheet                                                                                             |                       |   |
| Contact information and emergency contacts for your household. [SFAM.103]                                               |                       |   |
|                                                                                                    |                       |   |
|                                                                                                    |                       |   |
|                                                                                                    |                       |   |
|                                                                                                    |                       |   |
|                                                                                                    |                       |   |
|                                                                                                    |                       |   |
|                                                                                                    |                       |   |
|                                                                                                    |                       |   |
|                                                                                                    |                       |   |

4 If you have multiple children, you navigate using the drop down menu at the top left. If they are in different schools, you will need to change the school in the drop down in the middle.

| C      https://clay.sis.k12.wv.us/ptl.html  Parents tent school  (Student Grades Summary) quick view of the student's performance for the term, including grades, attendance, and itzenship. [Student Grades Details] vetailed term report with Grades, Citizenship, Assignments and Attendance. [SSPL.100E] [VetP Plan Viewer] Vour Personalized Education Plan, tracking interests, plans, course requests, and cred requirements. [SSPL.100A] [Student Assessment Results] Shows all student assessment records and a comparison of results over time. [SASS,412]                                                                                                    | 💕 🏠 🗖 🕅 🕼 Clay C 🔶 Or 🗙 📥 ID Bac 🛃 60507 🖗                                                        | 🗧 ChatG 🛛 😰 How tr 🧭 My For 🧭 Jotforr 🔯 Under: 🖉 Thank                                   |
|----------------------------------------------------------------------------------------------------|---------------------------------------------------------------------------------------------------|------------------------------------------------------------------------------------------|
| Parent*       School         Sent       School         Inc       [Student Grades Summary]         (guick view of the student's performance for the term, including grades, attendance, and titemship.       [Attendance by Class]         (Student Grades Details]       [SSPL.100E]         [Student Grades Details]       [SSPL.100E]         (ternship.       [SSPL.100E]         [Student Grades Details]       [SSPL.100B]         (ternship.       [SSPL.100B]         [Student Grades Details]       [SSPL.100B]         (ternship.       [SSPL.100B]         [Student Grades Details]       [SSPL.100B]         (ternship.       [SSPL.100B]         (Student Grades Details]       [SSPL.100B]         (attendance details organized by class; can be filtered by date or attendance code. [SSPL.100B]         (Incoments)       [SSPL.100B]         (attendance details organized by class; can be filterests, plans, course requests, and cred requirements.         [Student Assessment Results]       Parents and Students: please review and sign the plan each year.         [SEDD.503]       [Student Assessment Results]         Shows all student assessment records and a comparison of results over time. [SASS.412]                                                                                                    | ← C ⊡ https://clay.sis.k12.wv.us/ptl.html                                                         |                                                                                          |
| Parent-<br>dent       School         dent       School         dent       School         inc       [Student Grades Summary]         quick view of the student's performance for the term, including grades, attendance, and<br>itzenship.       [Attendance by Class]         [Student Grades Details]       [SSPL.100E]         [Student Grades Details]       [SSPL.100E]         [Student Grades Details]       [SSPL.500]         vetailed term report with Grades, Citizenship, Assignments and Attendance.<br>[SSPL.500]       [SEDP.503]         eport of assignments for all classes; includes filters and options to show instructions and<br>tachments.       [SSPL.100A]         [Student Assessment Results]       Shows all student assessment records and a comparison of results over time.<br>[SASS.412]                                                                                                    |                                                                                                   |                                                                                          |
| Senter       School         Inc       [Student Grades Summary]         (quick view of the student's performance for the term, including grades, attendance, and itizenship.       [Attendance by Class]         (guick view of the student's performance for the term, including grades, attendance, and itizenship.       [SPL.100E]         [Student Grades Details]       [SSPL.100E]         (statendance Details]       [SPL.100E]         (attendance details organized by class; can be filtered by date or attendance code. [SSPL.100B]         (Student Grades Details]       [SPL.100E]         (attendance details organized by class; can be filtered by date or attendance code. [SSPL.100B]         (Student Grades Details]       [SPL.100E]         (attendance for all classes; includes filters and options to show instructions and tachments. [SSPL.100A]       [SEDP.503]         (Student Assessment Results]       Shows all student assessment records and a comparison of results over time. [SASS.412]                                                                                                    | Parents                                                                                           |                                                                                          |
| [Student Grades Summary]                                                                                                    | lent <b>and a state (all state)</b>                                                               | School Contract of the second                                                            |
| [Student Grades Summary]                                                                                                    | me                                                                                                |                                                                                          |
| [Student Grades Summary]       [Attendance for Grades Summary]         quick view of the student's performance for the term, including grades, attendance, and tizenship.       [SSPL.100E]         [Student Grades Details]       [SSPL.100E]         [Student Grades Details]       [SSPL.100B]         etailed term report with Grades, Citizenship, Assignments and Attendance.       [SSPL.500]         [SSPL.500]       [Sept.stot]         port of assignments for all classes; includes filters and options to show instructions and techments.       [SSPL.100A]         [SSPL.100A]       [Student Assessment Results]         Shows all student assessment records and a comparison of results over time.       [SASS.412]                                                                                                    |                                                                                                   |                                                                                          |
| [Student Grades Details]       [SSPL.1008]       [SSPL.1008]         [student Grades Details]       [SSPL.1008]       [SSPL.1008]         [student Grades Details]       [SSPL.1008]       [SSPL.1008]         [student Grades Details]       [SSPL.1008]       [SSPL.1008]         [student Grades Details]       [SSPL.1008]       [SSPL.1008]         [student Grades Details]       [SSPL.1008]       [SSPL.1008]         [student Grades Details]       [SSPL.1008]       [SSPL.1008]         [student Grades Details]       [SSPL.1008]       [SSPL.1008]         [student Grades Details]       [SSPL.1008]       [Student Grades Details]         [student Grades Details]       [SSPL.1008]       [Student Grades Details]         [student assessment Solution of assignments for all classes; includes filters and options to show instructions and [Student assessment Results]       [SSPL.100A]         Shows all student assessment records and a comparison of results over time. [SASS.412]       [SASS.412]                                                                                                    | [Student Grades Summary]                                                                          | [Attendance by Class]                                                                    |
| [SPL.100E]<br>[Student Grades Details]<br>etailed term report with Grades, Citizenship, Assignments and Attendance.<br>[SSPL.500]<br>[Assignments]<br>eport of assignments for all classes; includes filters and options to show instructions and<br>tachments.<br>[SSPL.100A]<br>[SSPL.100A]<br>[SSPL.100A]                                                                                                    | duck view of the scadent's performance for the term, including grades, attendance, and tizenship. | [SSPL.1008]                                                                              |
| [Student Grades Details]         etailed term report with Grades, Citizenship, Assignments and Attendance.         [SSPL.500]         [Assignments]         sport of assignments for all classes; includes filters and options to show instructions and tachments.         [SSPL.100A]           [SSPL.100A]           [Student Assessment Results]    Shows all student assessment records and a comparison of results over time.                                                                                                    | [SSPL-100E]                                                                                       | / [PEP Plan Viewer]                                                                      |
| Image: second second | [Student Grades Details]                                                                          | Your Personalized Education Plan, tracking interests, plans, course requests, and credit |
| [Assignments]         Parents and Students: please review and sign the plan each year.           eport of assignments for all classes; includes filters and options to show instructions and tachments.         [SEDP.503]           [SSPL.100A]         [Shows all student assessment Results]           Shows all student assessment records and a comparison of results over time.         [SASS.412]                                                                                                    | etailed term report with Grades, Citizenship, Assignments and Attendance.                         | requirements.                                                                            |
| [Assignments]<br>aport of assignments for all classes; includes filters and options to show instructions and<br>[SSPL.100A]<br>[SSPL.100A]<br>Shows all student assessment records and a comparison of results over time.<br>[SASS.412]                                                                                                    | [bs/cood]                                                                                         | Parents and Students: please review and sign the plan each year.                         |
| tachments. [SSPL.100A] [SSPL.100A] [SSPL.100A] [SSPL.100A] [SSPL.100A] [Shows all student assessment records and a comparison of results over time. [SASS.412]                                                                                                    | [Assignments]                                                                                     | [SEDP.503]                                                                               |
| [SSPL.100A]Shows all student assessment records and a comparison of results over time.<br>[SASS.412]                                                                                                    | itachments.                                                                                       | [Student Assessment Results]                                                             |
| [\$AS\$.412]                                                                                                    | [SSPL:100A]                                                                                       | Shows all student assessment records and a comparison of results over time.              |
|                                                                                                    |                                                                                                   | [5AS5.412]                                                                               |
|                                                                                                    |                                                                                                   |                                                                                          |
|                                                                                                    |                                                                                                   |                                                                                          |
|                                                                                                    |                                                                                                   |                                                                                          |

# 5 STUDENT GRADES SUMMARY shows number of unexcused absences and tardies.

#### Grades are listed.

If there is not a percent listed in the percent column, grades have yet to be entered and it is defaulted to 100%.

If there is an F with no percent, please refer to ASSIGNMENTS to determine why and discuss with your teacher.

| 🅞 🍘 🗖 🕅 Clay C 🤶 Or 🗙 🥌 ID Bad 🔀 60507 🤅                                                                             | 🔋 ChatG 🚺 வ How tr 🖉 My Fo 🛛 🧭 Jotforr 💷 Under 🧭 Thank 🗍                                                                   |
|----------------------------------------------------------------------------------------------------|----------------------------------------------------------------------------------------------------|
| ← C ⊡ https://clay.sis.k12.wv.us/ptl.html                                                                            |                                                                                                    |
|                                                                                                    |                                                                                                    |
| IS Parents                                                                                                    | c.t)                                                                                                    |
|                                                                                                    | SLIDA                                                                                                    |
|                                                                                                    |                                                                                                    |
| Est A quic citizer                                                                                                   | [Attendance by Class]<br>Attendance details organized by class; can be filtered by date or attendance code.<br>[SSPL.100B] |
|                                                                                                    | [PEP Plan Viewer]                                                                                                    |
| [Student Grades Details]<br>Detailed term report with Grades, Citizenship, Assignments and Attendance.<br>[SSPL.500] | Your Personalized Education Plan, tracking interests, plans, course requests, and credit requirements.                     |
| [Assignments]                                                                                                    | Parents and Students: please review and sign the plan each year.                                                           |
| Report of assignments for all classes; includes filters and options to show instructions and                         | [SEDP.503]                                                                                                    |
| attachments.<br>[SSPL.100A]                                                                                          | [Student Assessment Results]                                                                                               |
|                                                                                                    | Shows all student assessment records and a comparison of results over time.<br>[SASS.412]                                  |
|                                                                                                    |                                                                                                    |
|                                                                                                    |                                                                                                    |
|                                                                                                    |                                                                                                    |
|                                                                                                    |                                                                                                    |

#### 6 After viewing grades, select home to return to main menu 🔲 | 🐧 Clay C 🎅 OI 🗙 🥌 ID Bad 💹 60507 🛛 🚳 ChatG 💷 How tr 🖉 My Fo 🧭 Jotforr 💷 Unde O $\leftarrow$ C https://clay.sis.k12.wv.us/ptl.html SIS Parents me 🖻 Report completed normally, downloading ... Student Term Summary Term: Full Year Created: Fri, Oct 18, 2024 Unexcused Absent Tardy 0 0 A 0 0 A 100 0 99.2 0 A

# 7 STUDENT GRADES DETAIL shows number of unexcused absences and tardies as well as grades to date.

By scrolling down the page, you see the assignments for each course that have been published, the due date, the points possible and the score earned.

| Parents                                                                                                    |                                                           |
|----------------------------------------------------------------------------------------------------|-----------------------------------------------------------|
|                                                                                                    |                                                           |
| Student Conder Summani                                                                                           |                                                           |
| Student Couler Summaria                                                                                          |                                                           |
| A MARTINE AV 1835                                                                                                |                                                           |
| uick view of the student's performance for the term, including grades, attendance, and<br>izenship.              | an be filtered by date or attendance code.<br>[SSPL.100B] |
| [SSPL.TODE] [PEP Plan Viewer]                                                                                    |                                                           |
| Student Grades Decans]<br>tailed term report with Grades, Citizenship, Assignments and Attendance.<br>[SSPL.500] | ng interests, plans, course requests, and credit          |
| Parents and Students: please review and                                                                          | l sign the plan each year.                                |
| eport of assignments for all classes; includes filters and options to show instructions and                      | [SEDP.503]                                                |
| achments. [Student Assessment Results]                                                                           |                                                           |
| Shows all student assessment records an                                                                          | nd a comparison of results over time.<br>[SASS.412]       |
|                                                                                                    |                                                           |

Keep scrolling for attendance details.

8 ASSIGNMENTS can be filtered by class, a range of due dates, and clicked for ungraded. Use the hand icon to help filter.

SHOW REPORT shows due date, assignment, score, possible points, and any codes or comments left by the teacher.

EC means Extra Credit.

EX means students is excused from the assignment and is not penalized for not completing the assignment.

M means the assignment is missing because the student has yet to complete the assignment and will earn a zero until it is completed.

| can be filtered by date or attendance code.          |
|------------------------------------------------------|
| [3346.1000]                                          |
|                                                      |
| ing interests, plans, course requests, and credit    |
| nd sign the plan each year.                          |
| [SEDP.503]                                           |
|                                                      |
| and a comparison of results over time.<br>[SASS.412] |
|                                                      |
|                                                      |
|                                                      |

# 9 ATTENDANCE BY CLASS can be filtered by day and attendance code. Use the hand icon to help filter.

SHOW REPORT shows the attendance details for each class.

Depending on how your child's school has elected to do attendance, a report may not generate.

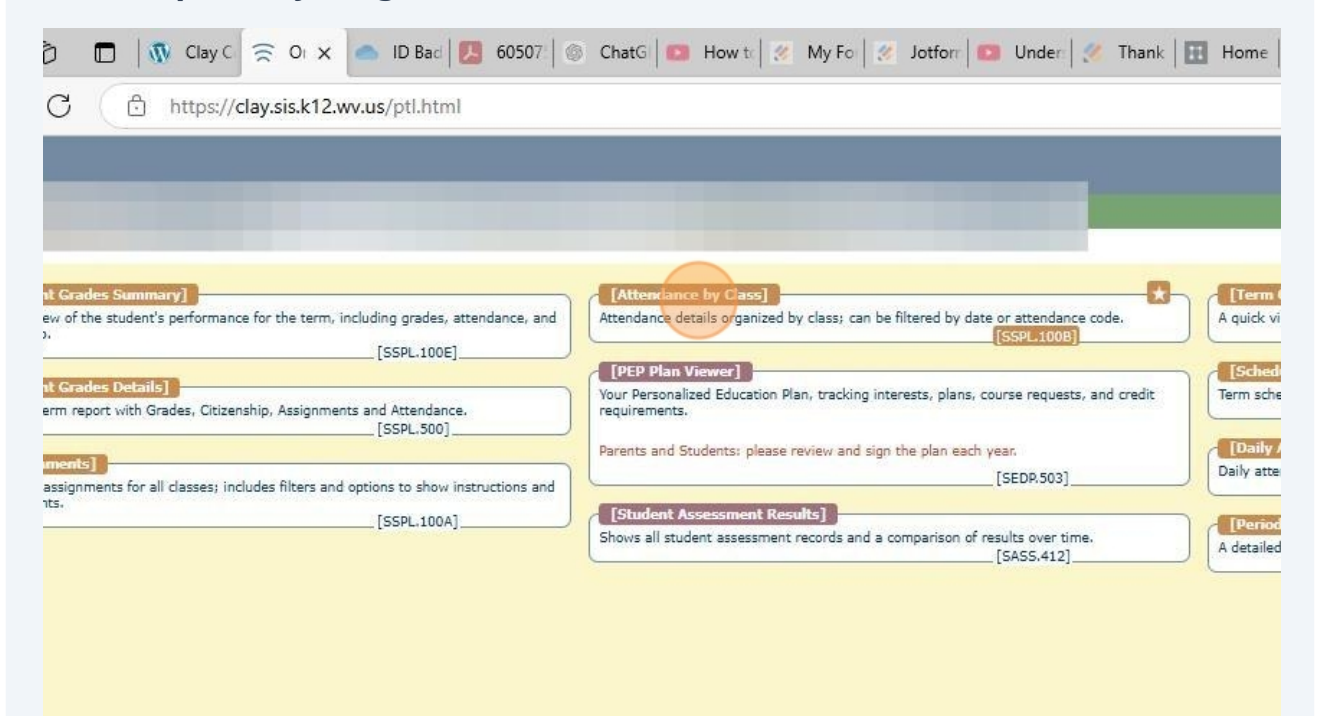

10 PEP PLAN VIEWER shows the PEP Plan your student created with the school counselor and family. Please enter your name and click Submit Signature to signify this is the PEP Plan you approved for your student.

Depending on the time of year this may not be available yet

| spar, sa jalan in may purum                                 |                                                                                                    |                            |
|-------------------------------------------------------------|----------------------------------------------------------------------------------------------------|----------------------------|
|                                                             |                                                                                                    |                            |
| )                                                           | [Attendance by Class]                                                                                  | [Term Grade Summa          |
| formance for the term, including grades, attendance, and    | Attendance details organized by class; can be filtered by date or attendance code. [SSPL.100B]         | A quick view of the stude  |
| [SSPL100E]/                                                 | [PEP Plan Viewer]                                                                                      | [Schedule]                 |
| s, Citizenship, Assignments and Attendance.<br>[SSPL.500]   | Your Personalized Education Plan, tracking interests, plans, course requests, and credit requirements. | Term schedule for stude    |
|                                                             | Parents and Students: please review and sign the plan each year.                                       | [Daily Attendance D        |
| sses; includes filters and options to show instructions and | [SEDP.503]                                                                                             | Daily attendance records   |
| [SSPL.100A]                                                 | [Student Assessment Results]                                                                           | Period Attendance          |
|                                                             | Shows all student assessment records and a comparison of results over time.<br>[5ASS.412]              | A detailed report of a stu |
|                                                             |                                                                                                    |                            |
|                                                             |                                                                                                    |                            |
|                                                             |                                                                                                    |                            |
|                                                             |                                                                                                    |                            |
|                                                             |                                                                                                    |                            |

## **11** STUDENT ASSESSMENT RESULTS shows standardized assessment individual scores when linked to WVEIS. Please click ALL ASSESSMENTS and ALL YEARS.

|                                                         | [Attendance by Class]                                                                                  | [Term Grade Summary] -           |
|---------------------------------------------------------|----------------------------------------------------------------------------------------------------|----------------------------------|
| ormance for the term, including grades, attendance, and | Attendance details organized by class; can be filtered by date or attendance code. [SSPL.1008]         | A quick view of the student's gr |
| [SSPL.100E]                                             | [PEP Plan Viewer]                                                                                      | [Schedule]                       |
| Citizenship, Assignments and Attendance.<br>[SSPL.500]  | Your Personalized Education Plan, tracking interests, plans, course requests, and credit requirements. | Term schedule for student inclu  |
|                                                         | Parents and Students: please review and sign the plan each year.                                       | [Daily Attendance Detail]        |
|                                                         | [SEDP.503]                                                                                             | Daily attendance records for all |
| [SSPL.100A]                                             | [Student Assessment Results]                                                                           | [Period Attendance Details       |
|                                                         | Shows all student assessment records and a comparison of results over time.                            | A detailed report of a student's |
|                                                         |                                                                                                    |                                  |
|                                                         |                                                                                                    |                                  |
|                                                         |                                                                                                    |                                  |
|                                                         |                                                                                                    |                                  |
|                                                         |                                                                                                    |                                  |

12 TERM GRADE SUMMARY indicates your grade for the grading period. It is defaulted to A (CCHS) or A+ (CCMS) until grades are entered. If you have questions about your grade, please review ASSIGNMENTS and discuss with your teacher.

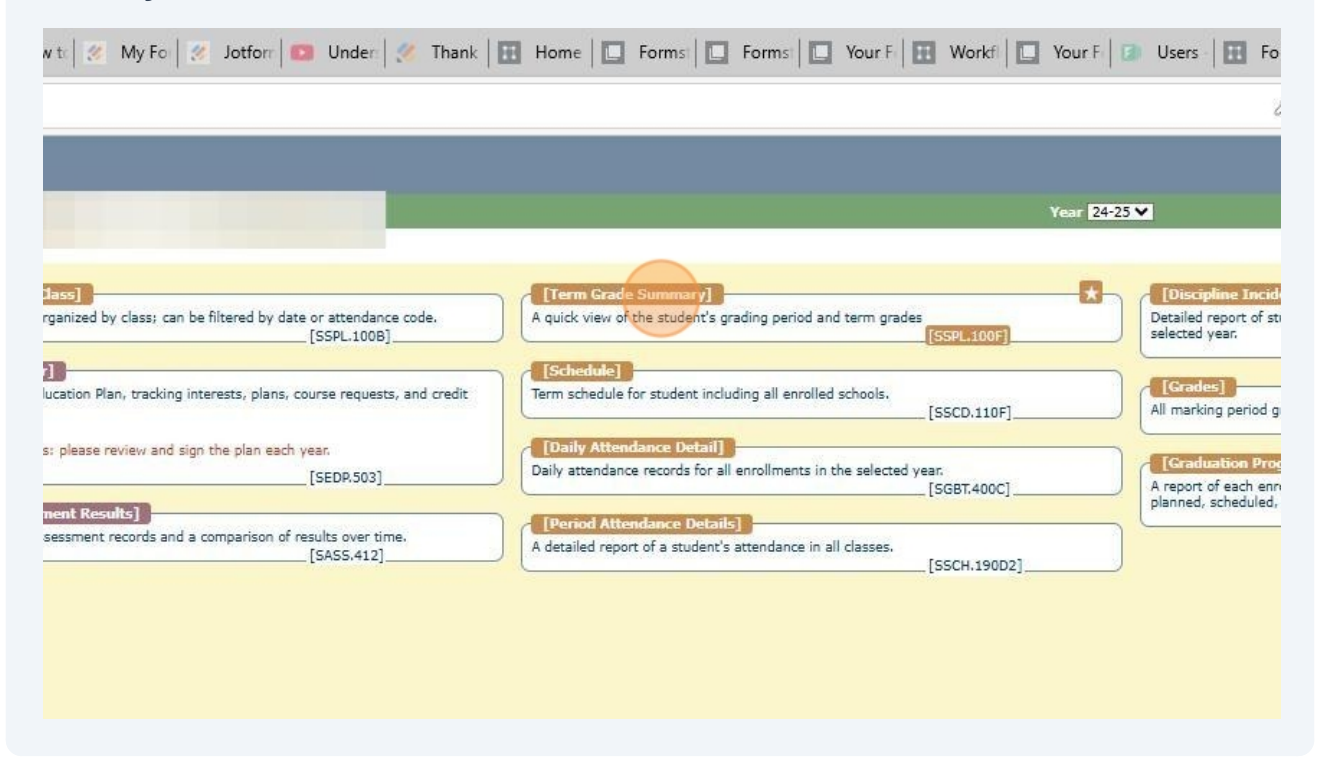

#### **13** SCHEDULE shows class schedule that can be downloaded and printed.

|                                                                                    | Year 24                                                                                                    | -25 🗸                     |
|------------------------------------------------------------------------------------|----------------------------------------------------------------------------------------------------|---------------------------|
| by Class]                                                                          | [Term Grade Summary]                                                                                         | [Discipl                  |
| ils organized by class; can be filtered by date or attendance code.<br>[SSPL.1008] | A quick view of the student's grading period and term grades [SSPL.100F]                                     | Detailed re<br>selected y |
| wer]                                                                               | [Schedule]         *           Term schedule for student including all enrolled schools.         [SSCD.110F] | [Grade<br>All markir      |
| lents: please review and sign the plan each year.<br>[SEDP.503]                    | [Daily Attendance Detail]<br>Daily attendance records for all enrollments in the selected year.              | [Gradu                    |
| essment Results]                                                                   | [SGBT.400C]                                                                                                  | planned,                  |
| it assessment records and a comparison of results over time.<br>[SASS.412]         | Period Attendance Details                                                                                    |                           |

### **14 DAILY ATTENDANCE DETAIL provides attendance information**

| anized by class; can be filtered by date or attendance code. [SSPL.1008] [SSPL.1008] [SSPL.1007]   | Discipline Int<br>Detailed report of<br>selected year. |
|----------------------------------------------------------------------------------------------------|--------------------------------------------------------|
| ess]<br>anized by class; can be filtered by date or attendance code.<br>[SSPL.100B]<br>[SSPL.100B] | [Discipline Int                                        |
| anized by class; can be filtered by date or attendance code. [SSPL.100B] [SSPL.100B]               | Detailed report of selected year.                      |
|                                                                                                    |                                                        |
| Schodulo                                                                                           |                                                        |
| crise Plan tracking interacts plans, course requests, and credit                                   | [Grades]                                               |
| adon Pari, d'acking interests, paris, course requests, and credit                                  | All marking period                                     |
|                                                                                                    | -                                                      |
| please review and sign the plan each year. [Daily Attendance Detail]                               | * ICraduation P                                        |
| [SEDP.503] Daily attendance records for all enrollments in the selected year.                      | A report of each a                                     |
|                                                                                                    | planned, schedule                                      |
| Ent Results                                                                                        |                                                        |
| A detailed report of a student's attendance in all classes.                                        |                                                        |
| [SSCH.190D2]                                                                                       |                                                        |

### **15 PERIOD ATTENDANCE DETAILS provides attendance information by period.**

|                                                                                     | Year 24                                                                    | -25 🗸  |
|-------------------------------------------------------------------------------------|----------------------------------------------------------------------------|--------|
| by Class]                                                                           | [Term Grade Summary]                                                       |        |
| ails organized by class; can be filtered by date or attendance code.<br>[SSPL.100B] | A quick view of the student's grading period and term grades [SSPL.100F]   | Detail |
| ewerl                                                                               | Schedule]                                                                  |        |
| d Education Plan, tracking interests, plans, course requests, and credit            | Term schedule for student including all enrolled schools. [SSCD.110F]      |        |
| denses along protect and size the size made time.                                   | Daily Attendance Detail                                                    |        |
| dents: please review and sign the plan each year.                                   | Daily attendance records for all enrollments in the selected year.         | [Gra   |
| [SEDP.503]                                                                          | [SGBT.400C]                                                                | A repo |
| sessment Results]                                                                   |                                                                            | planne |
| nt assessment records and a comparison of results over time.<br>[SASS.412]          | A detailed report of a student's attendance in all classes.  [55(CH.19022] |        |
| [SASS.412]                                                                          | [SSCH.190D2]                                                               | 2      |
|                                                                                     |                                                                            |        |
|                                                                                     |                                                                            |        |
|                                                                                     |                                                                            |        |
|                                                                                     |                                                                            |        |
|                                                                                     |                                                                            |        |
|                                                                                     |                                                                            |        |
|                                                                                     |                                                                            |        |
|                                                                                     |                                                                            |        |
|                                                                                     |                                                                            |        |
|                                                                                     |                                                                            |        |
|                                                                                     |                                                                            |        |
|                                                                                     |                                                                            |        |
|                                                                                     |                                                                            |        |

**16** "Detailed report of student discipline incidents and interventions for all schools in the selected year."

| ormsi 🔲 Formsi 🛄 Your Fi 🔝 Workfi 🛄                                             | Your F 🛛 🗊 Users 🗍 🔝 F                    | iorms 🛛 🔶 Inform 🗍 G                             | formst 🔝 (             | 1) Ne G wve        | is   + | _                                                         |
|---------------------------------------------------------------------------------|-------------------------------------------|--------------------------------------------------|------------------------|--------------------|--------|-----------------------------------------------------------|
|                                                                                 |                                           |                                                  | C C                    | () 2≦              | Ē      | <b>∞ ⊘</b>                                                |
|                                                                                 |                                           | Student                                          | Information [S         | PAR.201]           | Logo   |                                                           |
|                                                                                 | Year 24-25 🗸                              | Ten                                              | m Vear 🗸               |                    |        | H                                                         |
| mmary]<br>student's grading period and term grades<br>[SSPL.100F]               | Detailed report of selected year.         | idents]<br>student discipline incidents ar       | nd interventions for   | all schools in the |        | M<br>Notifi<br>Student in<br>Household Info<br>Student in |
| student including all enrolled schools.<br>[SSCD.110F]<br>ce Detail]            | [Grades]<br>All marking period            | grades for the student in the                    | selected year.<br>[SGI | 3A.400A]           |        | Student In                                                |
| cords for all enrollments in the selected year.<br>[SGBT.400C]<br>Ince Details] | A report of each er<br>planned, scheduler | nrolled student's graduation p<br>d, and earned. | rogress, along with    | 0 current credits  |        |                                                           |
| a student's attendance in all classes.<br>[SSCH.19002]                          |                                           |                                                  |                        |                    |        |                                                           |

**17** GRADES looks like a report card. Please remember to review ASSIGNMENTS for details and discuss issues with your teacher as soon as they occur. Also, remember it is defaulted to A or A+ until grades are entered.

|                                                             |              | 0                                                    | 55                     | M          |             | ~          |                | <i>v</i> - |        | 2 |
|-------------------------------------------------------------|--------------|------------------------------------------------------|------------------------|------------|-------------|------------|----------------|------------|--------|---|
|                                                             |              |                                                      |                        | s          |             |            |                |            |        |   |
|                                                             | Year 24-25 🗸 |                                                      |                        |            | Term Vea    | r 🗸        |                |            | Logodi |   |
|                                                             |              |                                                      |                        |            |             |            |                |            |        |   |
| de Summary]                                                 | h            | [Discipline Incidents                                | 5]                     |            |             |            |                |            |        |   |
| of the student's grading period and term grades<br>[SSPL.10 | 10F]         | Detailed report of studer<br>selected year.          | nt disciplin           | e incident | s and inter | rventions  | for all schoo  | ols in the |        |   |
| <b>P</b>                                                    |              |                                                      |                        |            |             | [          | SITV.810E]_    |            |        |   |
| e for student including all enrolled schools.               |              | [Grades]                                             |                        |            |             |            |                |            |        |   |
| [SSCD.1                                                     | 10F]         | All marking period grade                             | is for the s           | cudent in  | the select  | eo year.   | 5GBA.400A]     |            |        |   |
| ndance Detail                                               | h            | [Graduation Progres                                  | <del>is - Stud</del> e | nt]        |             |            |                |            |        |   |
| [5GBT.40                                                    | 000][200     | A report of each enrolled<br>planned, scheduled, and | l student's<br>earned. | graduatio  | n progres   | s, along v | vith current ( | credits    |        |   |
| tendance Details]                                           |              |                                                      |                        |            |             | [9         | 5EDP.510A2]    | <u> </u>   |        |   |
| ort of a student's attendance in all classes.<br>[SSCH.1    | 90D21        |                                                      |                        |            |             |            |                |            |        |   |
|                                                             |              |                                                      |                        |            |             |            |                |            |        |   |
|                                                             |              |                                                      |                        |            |             |            |                |            |        |   |
|                                                             |              |                                                      |                        |            |             |            |                |            |        |   |
|                                                             |              |                                                      |                        |            |             |            |                |            |        |   |
|                                                             |              |                                                      |                        |            |             |            |                |            |        |   |